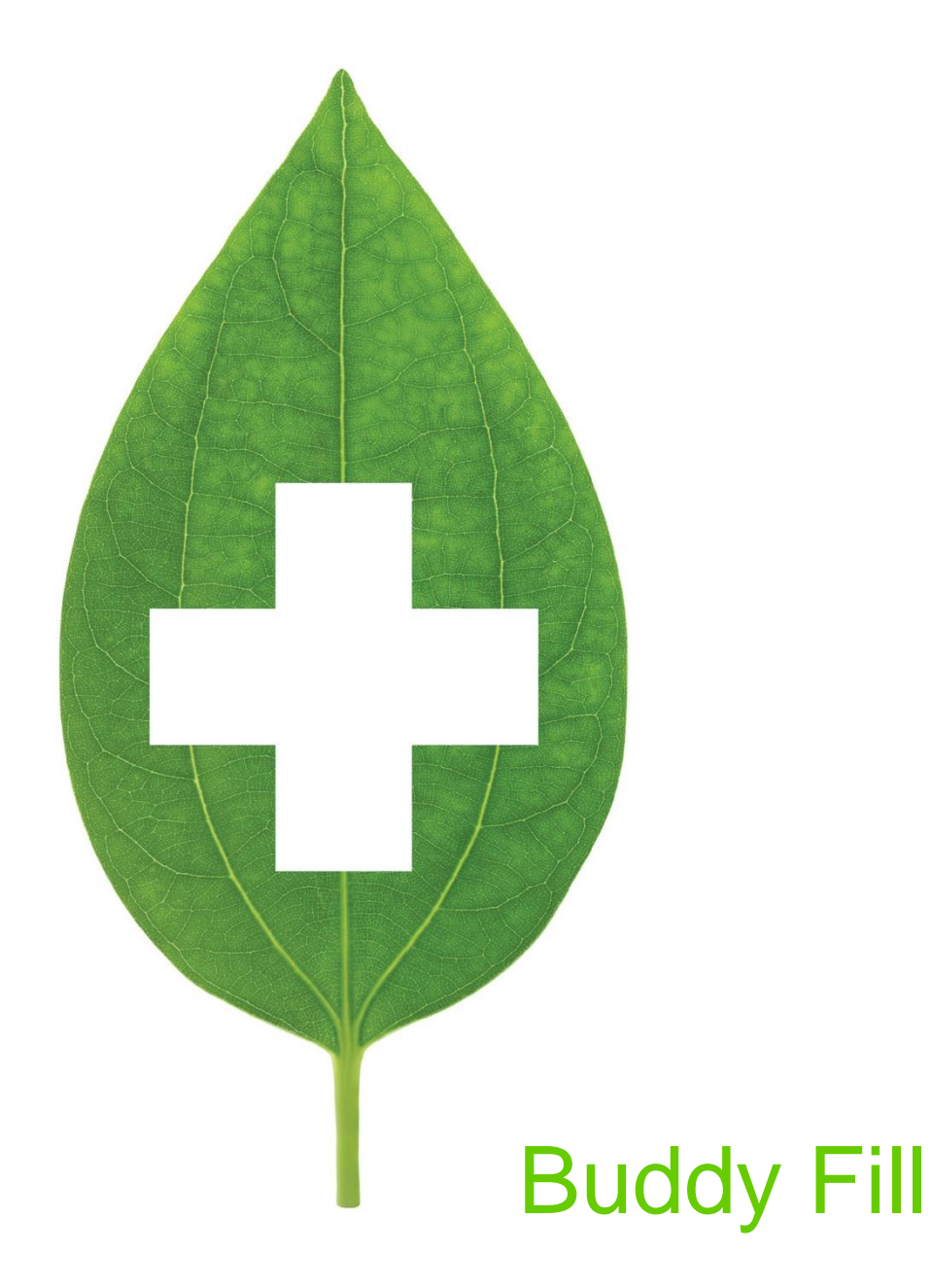

March 2020

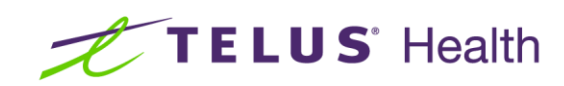

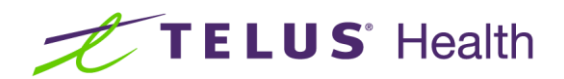

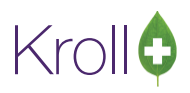

## **Table of Contents**

| Buddy Fill                               |
|------------------------------------------|
| Host Configuration                       |
| Client Configuration4                    |
| Remote Packager Configuration            |
| Store Configuration                      |
| Prescription Filling                     |
| Non-Nursing Home Unit Dose Prescriptions |
| Nursing Home Prescriptions               |
| Without Pre-qualification                |
| With Pre-qualification                   |
| Overriding Automatic Pre-qualification   |
| Remote Packaging                         |
| Packaging Service Reports                |
| Packager Device Reports                  |
| Cancelling/Resubmitting a Batch          |
| Cancelling a Batch                       |
| Resubmitting a Batch                     |
| Buddy Fill Order Summary Report          |
| Options tab:                             |
| Patient Rx Details                       |
| Drug Summary                             |
| Exceptions                               |
| Troubleshooting                          |
| Verify Buddy Fill Host Response          |
| Confirm Buddy Fill (IIS) Communication   |
| Client Authentication Error              |

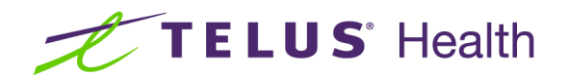

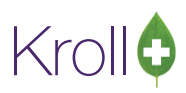

# **Buddy Fill**

Buddy Fill is a Kroll interface that allows pharmacies (the client site) to use the packaging services or devices at another Kroll pharmacy (the host location) for prescription filling. It also allows the host location to track and charge back inventory used by the client.

Buddy Fill operates as a .NET web service and supports both vial and automated compliance packagers. With vial packaging, the client sends a copy of the label to the Buddy Fill Server where it is stored, and printed. The printer and tray are configurable per client so that the host site can use different label stock for each client.

With automatic compliance packagers, the packaging report is generated at the client pharmacy and sent to the Buddy Fill server. The packaging files will be saved in a location accessible by the packaging machine. The destination path is configurable per client.

In both scenarios, inventory will only be deducted at the Buddy Fill host pharmacy, not at the originating pharmacy. Multiple inventory pools can be created at the host pharmacy using the Kroll shared database model, if necessary. The system will also track canceled prescriptions so that the inventory at the host will be compensated accordingly.

The Buddy Fill Server tracks a list of all prescriptions submitted so that simple reporting and accounting can be performed.

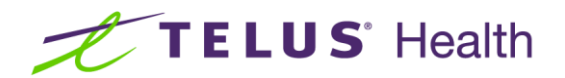

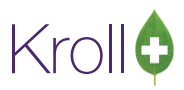

# Host Configuration

The Buddy Fill host module must be enabled by a Kroll representative in the **Kroll Configuration Parameters** screen.

1. Launch the Buddy Fill program and call up the **Buddy Fill Clients** form. Each of the clients that will be sending prescriptions to the host location must be configured in this screen.

| Buddy Fill Clients    | Since a |            |
|-----------------------|---------|------------|
|                       |         | F2 Ins Del |
| User Name             | Enabled |            |
| 1 buddyfill           | True    |            |
| 2 server              | True    |            |
| 3 BuddyFillClient10s8 | True    |            |
|                       |         |            |
|                       |         |            |
|                       |         |            |
|                       |         |            |
|                       |         |            |
|                       |         |            |
|                       |         |            |
|                       |         |            |
|                       |         |            |
|                       |         |            |
| Refresh               | Close   |            |
|                       |         |            |

2. Click Ins to insert a new client. The Edit Buddy Fill Client form will appear.

| 🗞 Edit Buddy Fi                                                                                                    | Il Client   |       |                       |                    |           |                      |  |  |
|----------------------------------------------------------------------------------------------------|-------------|-------|-----------------------|--------------------|-----------|----------------------|--|--|
| User Name Browns Pharmacy Change Password<br>Enabled<br>Automated Packager Data File Path \\Synmed_Server\Inbound_Files<br>Printer Configurations (1) |             |       |                       |                    |           |                      |  |  |
| Docume                                                                                                    | ent Type    | Packa | ger Type Printer Name |                    |           | Printer Tray         |  |  |
| 1 Automati                                                                                                    | ic Packager | Synme | d                     | \\TRS80_NEW\ED-Lex | mark T650 | Automatically Select |  |  |
|                                                                                                    |             |       |                       |                    |           |                      |  |  |
|                                                                                                    |             | (     | ОК                    | <u>C</u> anc       | el        |                      |  |  |

 User Name: The name of the client location. This name will be used when setting up the client location and will appear in the Buddy Fill Order Summary Report.

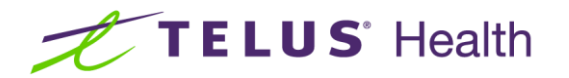

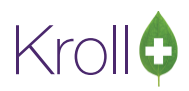

- Change Password: Sets the client password. This password is needed to configure Buddy Fill at the client location.
- Enable: Check the 'Enable' flag when the client location is ready to begin sending prescriptions to the host location.
- Automated Packager Data File Path: The file path where data files for the packager will be deposited.
- Printer Configuration: Client locations can send their packager reports to the host site for manual packaging verification. Use this setting to select the document type, packager type, and printer/tray of where you would like to print these reports. The Document File Path is where the rendered reports are temporarily deposited prior to printing.
- 3. Click **OK** to save your changes.

## **Client Configuration**

The Buddy Fill module must be enabled by a Kroll representative in the **Kroll Configuration Parameters** screen. Once the module is enabled, the Buddy Fill client site will have a **Central Fill** menu at the top of the screen and you can begin configuring the Buddy Fill host.

| •            |              |                 |                   |            |     |                    |               |            |                          |    |           |       |
|--------------|--------------|-----------------|-------------------|------------|-----|--------------------|---------------|------------|--------------------------|----|-----------|-------|
| <u>F</u> ile | <u>E</u> dit | <u>R</u> eports | <u>U</u> tilities | <u>N</u> H | Cen | tr <u>a</u> l Fill | <u>C</u> ards | Sess       | <u>i</u> on <u>H</u> elp |    |           |       |
| F            | F3 - Patient |                 | F5 -              | Drug       |     | F7 -               | Doctor        | •          | F9 - Workf               | ow | F11 - Dro | p-off |
|              |              |                 |                   |            |     |                    |               | ( <u>@</u> |                          |    |           |       |
| Las          | st Rx N      | lumbers         |                   |            | (   |                    |               |            |                          |    |           |       |

**NOTE**: Because Buddy Fill is based on Kroll's Central Fill functionality, the **Central Fill** menu appears at the top of the screen if using either Buddy Fill or Central Fill. If you are unsure which service has been configured, click the **Central Fill** menu. If there are only two items in the menu list (**Configure** and **Ping**), the Buddy Fill service has been configured.

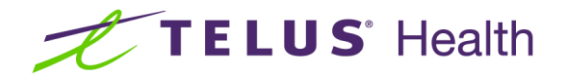

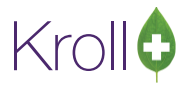

1. From the Alt-X - Start screen, select Central Fill > Configure.

| ſ                      | Q                       |           |              |             |                 |               |              |      |
|------------------------|-------------------------|-----------|--------------|-------------|-----------------|---------------|--------------|------|
|                        | File Edit Reports Utili | ties NH   | Central Fill | Cards Sess  | ion Help        |               |              |      |
| F3 - Patient F5 - Drug |                         | Configure |              | F9 - Workfl | ow F11 - Drop-o | off F12 - New | F12 - New Rx |      |
|                        |                         |           | Ping         | •           |                 |               |              |      |
|                        | Last Rx Numbers         |           |              |             |                 | 8             |              |      |
|                        | <u>Narcotic</u> 9000007 |           | Dashboar     | d Ci        | allbacks        | Followups     | Notes        | Inbc |

2. Select Ins from the Central Fill Host List screen.

| 🐨 Central Fill Host List |        |          |            |
|--------------------------|--------|----------|------------|
| Central Fill Hosts (0)   |        |          | F2 Ins Del |
| Name                     | Server |          |            |
|                          |        |          |            |
|                          |        |          |            |
|                          |        |          |            |
|                          |        |          |            |
|                          |        |          |            |
| Clos                     | e      | X Cancel |            |
| ▼ 0/00                   |        |          |            |

3. Complete the Central Fill Host Information form.

| <u> </u>   |
|------------|
|            |
|            |
|            |
|            |
| Reconcile  |
|            |
|            |
|            |
| F2 Ins Uel |
|            |
|            |
| =          |
|            |
|            |
| Ŧ          |
|            |
|            |

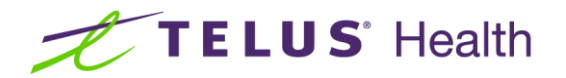

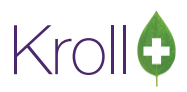

- Name: Enter a name for the Central Fill host. Make sure the name is descriptive to avoid confusion if the client has access to more than one host.
- Type: Select Kroll Buddy Fill.
- User ID: This must match the value entered in the User Name field in the Edit Buddy Fill Client form for the client site.
- **Password**: Enter the password that matches the one created at the host site for this client.
- Server Location: Enter the URL provided by the host in the format 'https://xxx/BuddyFill/BuddyFillHost/asmx' where 'xxx' represents the name or IP address of the Buddy Fill host.

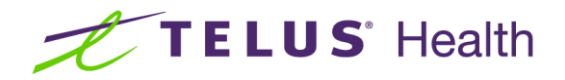

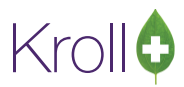

1. The **Central Fill Host Information** form must be saved before packagers can be added. Click **OK** to save the central fill host information. Double-click the host you just saved from the **Central Fill Host List** screen.

| of Central Fill Host List |                                           |
|---------------------------|-------------------------------------------|
| Central Fill Hosts (1)    | (F2)(Ins)(Del)                            |
| Name                      | Server                                    |
| BF Host                   | https://Buddy/BuddyFill/BuddyFillHost.asm |
|                           |                                           |
|                           |                                           |
|                           |                                           |
|                           |                                           |
| Clos                      | e X Cancel                                |

2. Select Ins from the Packagers section.

|   | 🥑 Central Fill H | lost Information      |              |               | 4) []      |                   |
|---|------------------|-----------------------|--------------|---------------|------------|-------------------|
|   | Name             | BF Host               |              |               |            | Active 🔽          |
|   | Postal Code      |                       | IMS Client   | ld            |            |                   |
| 1 | Туре             | Kroll Buddy Fill 💌    | 📃 Track if F | 🗙 is Shipped  |            |                   |
|   | User ID          | Kroll                 | 📃 Track if F | is Receive    | d          |                   |
| 1 | Password         | ######                | 📃 Use Rob    | otics-generat | ted Bar Co | ides to Reconcile |
| 1 | Server Locati    | on                    |              |               |            |                   |
|   | https://Buddy    | //BuddyFill/BuddyFill | Host.asmx    |               |            |                   |
| 1 | D 1 (0)          |                       |              |               |            |                   |
| 1 | Description      |                       |              | Host Packar   | aer ID     | F2 Ins Uel        |
|   |                  |                       |              |               | <u></u>    |                   |
|   |                  |                       |              |               |            |                   |
| 1 |                  |                       |              |               |            | =                 |
| 1 |                  |                       |              |               |            |                   |
|   |                  |                       |              |               |            |                   |
|   |                  |                       |              |               |            | •                 |
|   |                  | 🗸 ок                  |              | 🗙 Cance       | 1          |                   |

3. Complete the **Packagers** form and click **OK**.

| 🤝 Edit Central Fill Pa         | kager   |          |  |  |  |  |  |  |
|--------------------------------|---------|----------|--|--|--|--|--|--|
| Description:                   | Automed |          |  |  |  |  |  |  |
| Host Packager ID:              | 2       | Active 🗵 |  |  |  |  |  |  |
| Packager Type:                 | Automed | -        |  |  |  |  |  |  |
| Use Shipping Schedule 🔲 Update |         |          |  |  |  |  |  |  |
|                                | ОК      | 🗙 Cancel |  |  |  |  |  |  |

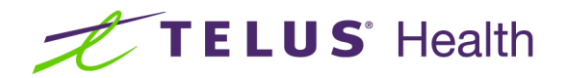

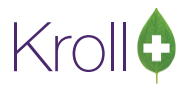

- **Description**: Enter a description of the packager.
- **Host Packager ID**: The host packager ID will auto-populate once a Packager Type is selected.
- **Packager Type**: Select the packager type at the host.

**NOTE:** The Shipping Schedule feature is not available to the Buddy Fill Module.

The packager will be added to the Packagers list in the Central Fill Host Information screen.

| 🤝 Central Fill H | lost Information      |              |                     | B D X              |
|------------------|-----------------------|--------------|---------------------|--------------------|
| Name             | BF Host               |              |                     | Active 🔽           |
| Postal Code      |                       | IMS Client   | ld                  |                    |
| Туре             | Kroll Buddy Fill 💌    | 🔲 Track if F | ₹x is Shipped       |                    |
| UserID           | Kroll                 | 📃 Track if F | Rx is Received      |                    |
| Password         | ######                | 📃 Use Rob    | otics-generated Bar | Codes to Reconcile |
| Server Locati    | on                    |              |                     |                    |
| https://Buddy    | //BuddyFill/BuddyFill | Host.asmx    |                     |                    |
| Paakagara (1)    | 1                     |              |                     | [2] Two [Dol]      |
| Description      |                       |              | Host Packager ID    |                    |
| Automed          |                       |              | 2                   |                    |
|                  |                       |              |                     |                    |
|                  |                       |              |                     | E                  |
|                  |                       |              |                     |                    |
|                  |                       |              |                     |                    |
|                  |                       |              |                     | <b>T</b>           |
|                  | 🗸 ок                  |              | 🗙 Cancel            |                    |

- 4. Repeat steps 5-6 for each packager you want to add to the host.
- 5. Click OK to close the Central Fill Host Information screen.

#### **Remote Packager Configuration**

Once the Buddy Fill host information has been configured, an automatic packager entry must be created and assigned to each packager entered in the **Central Fill Host Information** screen shown above.

1. Go to File > Configuration > Store > General and ensure Enable NH / batch is turned ON.

| ▼ Store Level Configuration Parameters |                 |                                      |                          |                 |            |                          |                                                        |                                  |                      |                  |
|----------------------------------------|-----------------|--------------------------------------|--------------------------|-----------------|------------|--------------------------|--------------------------------------------------------|----------------------------------|----------------------|------------------|
|                                        | <u>G</u> eneral | <u>P</u> atient                      | <u>D</u> rug             | D <u>o</u> ctor | <u>R</u> x | <u>F</u> DB              | <u>A</u> djudication                                   | <u>L</u> abels                   | Repor <u>t</u> s     | <u>S</u> ecurity |
|                                        | Allow           | w column<br>ble NH / b<br>bys show s | configur<br>atch<br>scan | ation           |            | ♥ Pror<br>♥ Use<br>■ Sho | mpt to exit wher<br>unit dose packa<br>w alert when se | n closing<br>aging<br>rvices are | fill applica<br>down | tion             |

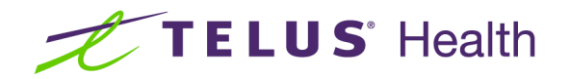

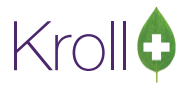

- 2. Click OK to close the Store Level Configuration Parameters screen.
- 3. Go to **NH** > **Edit Nursing Home** List. **Double-click** a nursing home from the **NH List Form**.

| 🍼 NH List Form        | E           | x       |
|-----------------------|-------------|---------|
| Nursing Homes (2)     | F2(         | Ins Del |
| Name                  | Facility ID | ~       |
| Kroll Retirement Home |             |         |
| Kroll Test Home       | ODP12345    |         |
|                       |             |         |

4. Select Edit Global Packagers from the General tab.

| • | 🍠 Nursing Ho          | ome Form        |                                                                                                    |      |              |                  |               |                          | EX                     |   |
|---|-----------------------|-----------------|----------------------------------------------------------------------------------------------------|------|--------------|------------------|---------------|--------------------------|------------------------|---|
| ſ |                       |                 |                                                                                                    | _    | Cycle        | es (0)           |               |                          | (F2)(Ins)(Del)         |   |
|   | Name                  | Kroll Test Ho   | ome                                                                                                    |      | Name         | 3                | Cycle         | Next Cycle Date          | Last Cycle Date 🔺      |   |
|   | Address1              |                 |                                                                                                    |      |              |                  |               |                          |                        |   |
|   | Address2              |                 |                                                                                                    |      |              |                  |               |                          | =                      |   |
|   | City                  |                 |                                                                                                    | -    |              |                  |               |                          |                        |   |
|   | Province              |                 | ✓ Postal                                                                                                    |      |              |                  |               |                          | -                      |   |
|   | Phone                 |                 | Fax                                                                                                    |      | <u>₩</u> ard | s (0)            |               | L.                       | F2 Ins Del             |   |
|   | Facility ID           | ODP12345        | Code                                                                                                    |      | Name         | 3                |               |                          | Short Form Code        |   |
|   | Director of           | Care            |                                                                                                    |      |              |                  |               |                          | =                      |   |
|   | Corporate             | ID              |                                                                                                    |      |              |                  |               |                          |                        |   |
|   | Туре                  | Nursing Hon     | ne                                                                                                    | •    |              |                  |               |                          | -                      |   |
| r | <u>G</u> eneral L     | abels Repo      | orts Comments Phones                                                                                            | : Co | pavs (       | Orders Workflow  | Other         |                          |                        | - |
|   | <br><u>P</u> ass Time | s (Type comi    | ma separated Pass Time                                                                                          | s)   |              | Allow Free I     | Form Pass     | s Times 🔲 Sł             | iow Pass Time Notes    | ٦ |
|   |                       |                 | · ·                                                                                                    |      |              |                  |               |                          | Pass <u>T</u> ime Sets |   |
|   | <u>U</u> nit Dos      | se / Packag     | jing                                                                                                    |      |              | 🗇 Use Global     | Batch Fl      | ags                      |                        |   |
|   | Unit Dose             | е Туре          | Unit Dose                                                                                                    |      | •            | For CASH Rx      | s, only charg | e a fee for the first Re | fill of the month      |   |
|   | Automatic             | : Packager      | <none></none>                                                                                                   |      | -            | Delivery         |               |                          |                        |   |
|   |                       |                 | Edit Global Pa                                                                                                  | ckag | ers          | Delivery Route 7 | ype De        | fault (Pickup)           | •                      |   |
|   | Unit Dose             | e Patient Price | e Group<br>Cefault> ( <non< td=""><td>e&gt;)</td><td>•</td><td></td><td></td><td></td><td></td><td></td></non<> | e>)  | •            |                  |               |                          |                        |   |
| - |                       |                 | F                                                                                                    |      |              | 6                |               |                          |                        | - |
|   |                       |                 | <u> </u>                                                                                                    | ive  |              | <b>×</b> 0       | Cancel        |                          |                        |   |
|   |                       | -               | - Andre Samonan - and                                                                                           | -    |              |                  | -             |                          |                        | - |

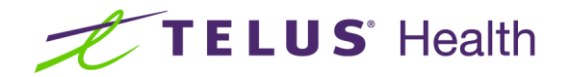

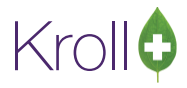

5. Select Ins from the Automatic Packager List.

|   | 🐨 Automatic Packager Lis | t 🕼 🖻 🗖 🖉 🗙                                                                               |    |
|---|--------------------------|-------------------------------------------------------------------------------------------|----|
| - | Thi                      | is represents a list of the automatic packagers<br>that you have installed in your store. |    |
|   | Automatic Packagers (0)  | ) F2 Ins D                                                                                | el |
|   | Description              | Packager Type Path                                                                        |    |
|   |                          |                                                                                           |    |
| 1 |                          |                                                                                           | Ш  |
| l |                          | -                                                                                         |    |
|   |                          |                                                                                           |    |
|   |                          |                                                                                           | Ľ  |
|   |                          |                                                                                           |    |
|   |                          | •                                                                                         | -  |
|   |                          | ✓ ОК                                                                                      |    |

6. Complete the Automatic Packager form and click Save.

| V Automatic F | Packager |          |   |
|---------------|----------|----------|---|
| Description:  | Automed  |          | ľ |
| Active        | <b>V</b> |          |   |
| -Location-    |          |          |   |
| 💿 Local       | Remote   |          |   |
| Packager:     | Automed  | •        |   |
|               |          |          |   |
|               |          |          |   |
|               | Save     | X Cancel |   |

- Description: Enter a description of the packager. It is recommended that you use the same description entered in the Edit Central Fill Packager form to avoid confusion.
- **Location**: Select **Remote**.
- **Packager**: Select the packager you configured in the <u>Client Configuration</u> section.

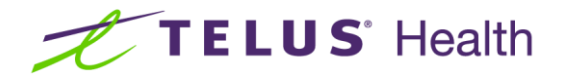

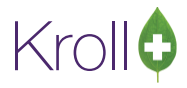

The packager will be added to the Automatic Packager List.

| of Automatic Packager Lis | t                                   |                                                   |        |            |
|---------------------------|-------------------------------------|---------------------------------------------------|--------|------------|
| Thi                       | s represents a lis<br>that you have | t of the automatic pac<br>installed in your store | kagers |            |
| Automatic Packagers (1)   |                                     |                                                   |        | F2 Ins Del |
| Description               | Packager Type                       | Path                                              |        | A          |
| Automed                   | Automed                             | Remote                                            |        |            |
|                           |                                     |                                                   |        | E          |
|                           |                                     |                                                   |        | -          |
|                           |                                     | 🗸 ОК                                              |        |            |

7. Repeat steps 5-6 for each packager you want to add. Once multiple packagers have been configured, they can be distinguished from local packagers by their respective file paths.

|   | 🐨 Automatic Packager List |                                     |                                                   |        |            |
|---|---------------------------|-------------------------------------|---------------------------------------------------|--------|------------|
|   | Thi                       | s represents a lis<br>that you have | t of the automatic pac<br>installed in your store | kagers |            |
| l | Automatic Packagers (3)   |                                     |                                                   |        | F2 Ins Del |
|   | Description               | Packager Type                       | Path                                              |        | <u>^</u>   |
|   | Fastpack                  | Compliance Lab                      | Remote                                            |        |            |
|   | Automed                   | Automed                             | Remote                                            |        | =          |
|   | Synmed                    | SynMed                              | D:\Packager                                       |        |            |
|   |                           |                                     |                                                   |        |            |
|   |                           |                                     |                                                   |        | -          |
|   |                           |                                     | 🗸 ОК                                              |        |            |

8. Click OK.

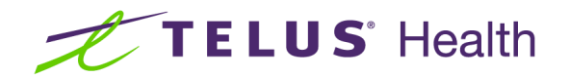

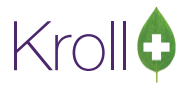

9. In the **Nursing Home Form**, select a packager from the **Automatic Packager** list.

| <u>G</u> eneral <u>L</u> abels <u>R</u> ep | ports Comments Phones Copays Orders Workflow Other                                                                                                    |
|--------------------------------------------|----------------------------------------------------------------------------------------------------|
| Pass Times (Type cor                       | nma separated Pass Times) 📝 Allow Free Form Pass Times 🗌 Show Pass Time Notes                                                                                                    |
|                                            | Pass <u>T</u> ime Sets                                                                                                    |
| <u>–U</u> nit Dose / Packag                | jing                                                                                                    |
| Unit Dose Type                             | Unit Dose   Unit Dose Patient Price Group   Content   Content    Content   Content    Content    Content    Content    Content    Content    Content    Content    Content    Content    Content    Content    Content    Content    Content    Content    Content    Content    Content    Content    Content    Content    Content    Content    Content    Content    Content     Content     Content     Content      Content |
| Automatic Packager                         | Automed   Edit Global Packagers                                                                                                    |
| Delivery<br>Delivery Route Type            | Default (Pickup)                                                                                                    |
| 🗇 Use Global Batc                          | h Flags                                                                                                    |
| For CASH Rxs, charg                        | e a fee for First 1                                                                                                    |
|                                            | ✓ <u>Save</u> X Cancel                                                                                                    |

- 10. Click Save.
- 11. Repeat steps 9-10 for each nursing home that will be using an automatic packager.

## **Store Configuration**

Store-level Buddy Fill configuration settings are found in **File** > **Configuration** > **Store** > **Interfaces** > **Central Fill**.

| <u>General Patient Drug Doctor Rx FDB Adjudication Labels</u>                                                                                                    | Reports Security Interfaces Order X - AR Y - To Do Pure                        |
|----------------------------------------------------------------------------------------------------|--------------------------------------------------------------------------------|
| <u>1</u> - POS/Robotic <u>2</u> - Central Fill <u>3</u> - Outbound Communication <u>4</u> - Other                                                                                                    |                                                                                |
| Central Fill parameters Rx options Rx Request counselling                                                                                                    | Override default timeouts<br>Connection timeout 5 secs<br>Send timeout 30 secs |
| Allow backorders                                                                                                    | Receive timeout 30 secs                                                        |
| Order options         ✓ Prevent order if Rxs need verification         ● Prevent order if not billed         ■ Request invoice         ■ Request packing slip         ✓ Dynamically create orders when filling Rxs         ✓ Prompt to Send Now         Default destination         ● Prompt For CF refusal reason         ● Prompt For CF refusal reason         ● Prompt For Central Fill patient consent if unknown         ○ Central Fill requires patient consent         Central Fill requires guardian consent for patients under age N/A ▼         ✓ Pre-qualify nursing home Rxs for remote packagers         ✓ Send to CF when batching (if previously sent)         ● Prompt to update CF order status before receiving |                                                                                |

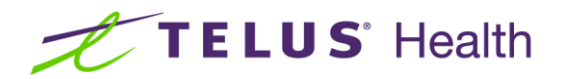

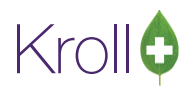

- Pre-qualify nursing home Rxs for remote packagers: Rxs for nursing homes that use a remote packager will be automatically sent to Buddy Fill.
- Send to CF when batching (if previously sent): Sends batch filled Rxs to Buddy Fill if they were sent previously. This setting is automatically enabled when 'Pre-qualify nursing home Rxs for remote packager's is turned on. If this option is disabled and you attempt to fill a batch, any Rxs that were flagged as 'Buddy Fill' on the original fill will not be flagged as 'Buddy Fill' during the batch. As a result, only local inventory will be deducted.
- Override default timeouts: These settings override the default connection timeouts for sending and receiving responses from the host and should only be overridden by a Kroll representative.

#### **Prescription Filling**

Packagers require unit dosing information for each Rx. When filling an Rx, ensure the unit dose information is entered correctly. Prescriptions without unit dose information will not qualify for packagers and will deduct the local inventory. Prescriptions with unit dose information entered and targeted for a remote packager will not have any local inventory deducted; inventory will be deducted from the host location.

**NOTE**: Unit dose information must contain a numeric passtime, as most packaging machines do not accept non-numeric passtimes.

#### Non-Nursing Home Unit Dose Prescriptions

When filling an Rx for a Non-NH Patient, if Unit Dose is enabled, the Rx will prompt you at the time of fill to 'Qualify the Rx for Central Fill'.

If you wish to use Buddy Fill for this Rx, select Yes. If you select No the Rx will be filled locally.

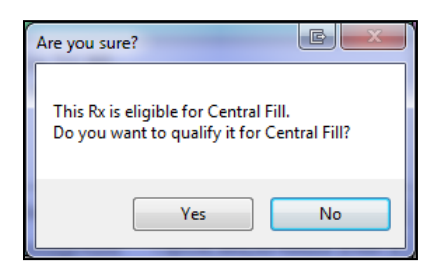

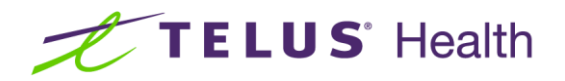

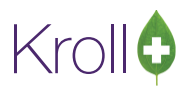

If you answered **Yes** to the Central Fill prompt, you will be prompted to select a host and a packager. If there is only one remote packager configured, it will auto-populate. If more than one packager is configured, select the correct packager from the **Host / Packager** list.

| √ Central Fill Parameters    |
|------------------------------|
| Host/Packager BFHost-Automed |
|                              |
|                              |
| ✓ <u>O</u> K                 |

- OK: The fill will complete and the Rx will qualify for remote packaging. Local inventory will not be deducted.
- Back to Rx: Exits the remote packager qualification process. You will be prompted to select a host and a
  packager again when you click F12 to fill the Rx.
- **Do Not Send**: Disables remote packaging for the Rx. The Rx will be filled locally.

**NOTE**: When you qualify an Rx for a packager, no information is sent to the remote site at the time of filling. To send information, execute the appropriate packager report, specifying the patient or nursing home, the number of days to package, etc. The information will be sent to the remote site.

#### Nursing Home Prescriptions

#### Without Pre-qualification

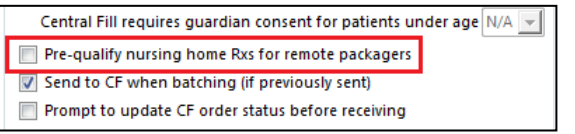

When a nursing home Rx with Unit Dose information is filled and pre-qualification has not been enabled, you will be prompted to qualify the Rx for Buddy Fill. If you select **Yes**, the Rx will qualify for Buddy Fill. If you select **No**, the Rx will be filled locally.

| Are you sure?                                                                       | x |
|-------------------------------------------------------------------------------------|---|
| This Rx is eligible for Central Fill.<br>Do you want to qualify it for Central Fill | ? |
| Yes No                                                                              |   |

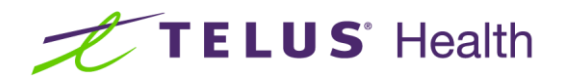

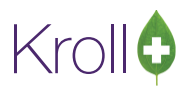

If you answered **Yes** to the Buddy Fill prompt, you will be prompted to select a host and a packager. If there is only one remote packager configured, it will auto-populate. If more than one packager is configured, select the correct packager from the **Host / Packager** list.

| ✓ Central Fill Parameters       | - 0 ×   |
|---------------------------------|---------|
| Host/Packager BF Host - Automed | -       |
|                                 |         |
|                                 |         |
| ✓ <u>O</u> K                    | ot Send |

- OK: The fill will complete and the Rx will qualify for remote packaging. Local inventory will not be deducted.
- Back to Rx: Exits the remote packager qualification process. You will be prompted to select a host and a packager again when you click F12 to fill the Rx.
- **Do Not Send**: Disables remote packaging for the Rx. The Rx will be filled locally.

#### With Pre-qualification

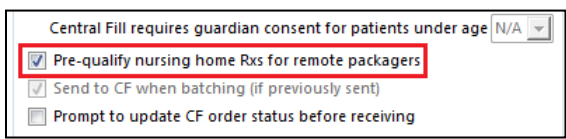

When a nursing home Rx with Unit Dose information is filled and pre-qualification has been enabled, the Rx will be automatically sent to the packager. A message will appear in the **Warnings** section on the F12 screen indicating the Rx will be sent to Buddy Fill.

| <b>NOTE</b> : The drug must be a solid, oral medication (e.g., tab, cap, etc.) to prequalify for non-vial packaging.                                                                                                    |
|----------------------------------------------------------------------------------------------------|
| Warnings       Counselling         Message       *         V       No Netcare plan (PHN) for this patient         This Rx will be sent to "Automed" on "BF Host".       •         Delivery Label will be printed       •         Rx will be charged to AR.       • |

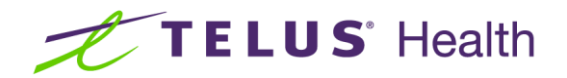

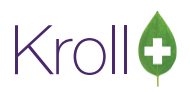

## **Overriding Automatic Pre-qualification**

When pre-qualification is enabled but you do not want to send the Rx to the packager, Buddy Fill qualification can be manually disabled. To do this, select Rx > Central Fill from the F12 screen:

| File Edit                                 | Rx     | View Labels Profile Reports Utilities NH Centra                                                                | al Fill Cards Session Help                                                                                                    |
|-------------------------------------------|--------|----------------------------------------------------------------------------------------------------|----------------------------------------------------------------------------------------------------|
| F3 - Par                                  |        | Inactivate Rx                                                                                                  | ow F11 - Drop-off F12 - Save Changes Alt-X - Start                                                                                                    |
| 9000007                                   |        | Transfer Rx To Another Store                                                                                   | ous Fill This Rx Latest Fill Vookup X Cancel                                                                                                    |
| Priority Def                              |        | Back Date Rx<br>Add Rx Image<br>Modify Next Fill Parameters                                                    | Rx     F2     Work Order     25     F2     Delivery     Pickup       Pack     50     F2     Dgc Search     Loc     Office                                                                                                    |
| Address 20<br>City To<br>Phone Ho<br>Plan |        | Call Doctor<br>Counsel Patient on Pickup<br>Charge to AR<br>Change Rx Pack Size Qty                            | somg     Name     Dr. rest, rest       s/Codeine Pho     PPI (Pent       sched N     City     Prov ON       ud     -10     Phone       uj     0     Lic#                                                                                                    |
|                                           | 1      | Owe Quantity                                                                                                   |                                                                                                    |
| Penicillins                               |        | Print Authorization Label Now<br>Print Kroll Care Now                                                          | Init         KRL         KRL         Auth Qty         20         1           Disp Qty         20         Refills(+)         Rem Qty         0           Days         10         G.P. %         71.01                                                                                                    |
| Conditions<br>Epilepsy, u                 | ✓<br>✓ | Print Compliance Calendar<br>Print Delivery Label (Send To)<br>Print Wallet Card (Profile)<br>Workflow Comment | Prod Sel         1 - Prescrit _         Acq Cost         \$3.65           O/W         Written _         Cost         \$3.46           Markup         \$0.30         \$4.62         \$5.85           Labels         1         F2         Fee         \$8.83           Total         \$12.59         \$12.59         \$12.59         \$12.59 |
| Plans Pric<br>Rx Plans                    |        | Interventions/SA Numbers<br>Make this Doctor the Family Doctor for this Patient                                | Warnings Counselling Unit Dose (Ctrl-U): Disabled                                                                                                    |
| ODB                                       | √      | Central Fill                                                                                                   | This Rx will be sent to "Automed" on "BF Host".                                                                                                    |
| Cash                                      | ~      | Elston (BAP+10% < Acq)<br>Allow more than 2 ODB fees per month                                                 | <ul> <li>Owe the patient 10</li> <li>Drug will be Ordered</li> <li>Delivery Label will be printed</li> </ul>                                                                                                    |

A prompt will appear asking if you are sure you want to remove the Central Fill status for the Rx. Answer Yes.

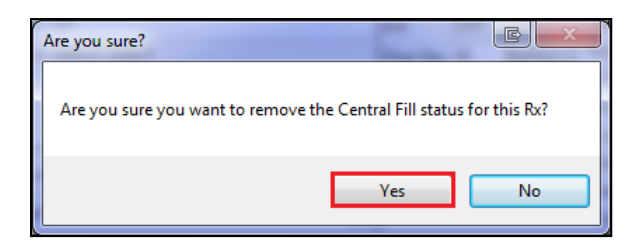

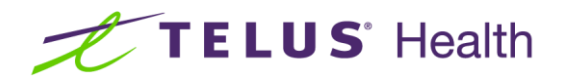

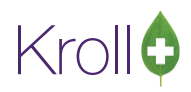

The 'This Rx will be sent to ...' message will no longer appear in the Warnings section on the F12 screen and a checkmark will no longer appear next to Central Fill in the Rx menu.

| File Edit Rx                              | View Labels Profile Reports Utilities NH Centr                                                                 | al Fill Cards Session Help                                                                                                    |
|-------------------------------------------|----------------------------------------------------------------------------------------------------|----------------------------------------------------------------------------------------------------|
| F3 - Pa                                   | Inactivate Rx                                                                                                  | ow F11 - Drop-off F12 - Save Changes Alt-X - Start                                                                                                    |
| 9000007                                   | Transfer Rx From Another Store<br>Transfer Rx To Another Store                                                 | ous Fill This Rx Latest Fill 10 Lookup 🗶 Cancel                                                                                                    |
| Priority Def                              | Back Date Rx                                                                                                   | Rx F2 Work Order 25 F2 Delivery Pickup                                                                                                    |
| Patient Sear                              | Add Rx Image<br>Modify Next Fill Parameters                                                                    | Pack 50         F2         Doc Search         Loc         Office            30mg         Name         Dr. Test, Test                                                                                                    |
| Address 20<br>City To<br>Phone Ho<br>Plan | Call Doctor<br>Counsel Patient on Pickup<br>Charge to AR<br>Change Rx Pack Size Qty<br>Owe Quantity            | c/Codeine Pho     PPI (Penc     Address       ched     N     City     Prov       y     0     Lic#     123123123 Alt. Lic#                                                                                                |
| Allergies (1)<br>Penicillins              | Order Drug<br>Print Authorization Label Now<br>Print Kroll Care Now                                            | Init         KRL         KRL         Auth Qty         20         1           Disp Qty         20         Refills(+)         Rem Qty         0           Days         10         G.P. %         71.01                     |
| Conditions<br>Epilepsy, u 🗸               | Print Compliance Calendar<br>Print Delivery Label (Send To)<br>Print Wallet Card (Profile)<br>Workflow Comment | Prod Sel         1 - Prescrit →         Cost         \$3.30           O/W         Written →         Cost         \$3.46           Labels         1         F2         Fee         \$8.83           Total         \$12.59 |
| Plans Pric<br>Rx Plans                    | Interventions/SA Numbers<br>Make this Doctor the Family Doctor for this Patient                                | Warnings Counselling Unit Dose (Ctrl-U); Disabled                                                                                                    |
| ODB                                       | Central Fill                                                                                                   | Owe the patient 10                                                                                                    |
| Cash                                      | Elston (BAP+10% < Acq)<br>Allow more than 2 ODB fees per month                                                 | One are parent to     Drug will be Ordered     Delivery Label will be printed     DDB is a preferred provider subplan.                                                                                                   |

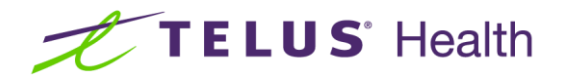

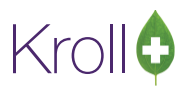

## **Remote Packaging**

To send packaging information to the remote site, run the appropriate packaging service report (Compliance Label, Dispill, etc.) or packager device report (Automed, Pacmed, etc.).

## **Packaging Service Reports**

| UIII | Compliance | Label Report       |             |              |  |
|------|------------|--------------------|-------------|--------------|--|
| F    | file       |                    |             |              |  |
|      | Selection  | Selection 2        | Options     |              |  |
| Ι.   | General    | Header             | Body        | Central Fill |  |
|      | - Send to  | o Central Fill (or | Print only) | )            |  |
|      | Packager   | : Compliance       |             |              |  |
|      | Resub ba   | tch #:             |             |              |  |

- Send to Central Fill (on Print only): Sends the packaging information to the Buddy Fill host. This is turned on by default.
- **Packager**: Select the packager you want to send the batch to.
- Resub batch #: Allows you to cancel an existing batch submission and overwrite it with a new one. Inventory will be returned at the host site for the earlier batch and deductions will be applied for the new batch.

Once the report is printed, the Rx(s) will be sent to the Buddy Fill host and inventory will be deducted at the host.

**NOTE**: No feedback is received from the host site for unmatched drugs or pack sizes selected by the client site. Buddy Fill assumes identical products are always available at the host site.

#### Packager Device Reports

| AutoMed R  | eport       |                |         |                  |
|------------|-------------|----------------|---------|------------------|
| File       |             |                |         |                  |
| Selection  | Selection 2 | Packager Batch | Options |                  |
| Packager:  | Automed     |                |         | ✓ Edit Packagers |
| Resub bato | ch #:       |                |         |                  |

- **Packager**: Select the packager you want to send the batch to.
- Resub batch #: Allows you to cancel an existing batch submission and overwrite it with a new one. Inventory will be returned at the host site for the earlier batch and deductions will be applied for the new batch.

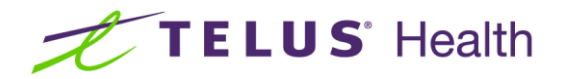

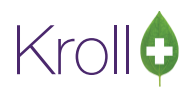

Edit Packagers: Calls up the Automatic Packager List screen where you can add and edit packagers.
 See steps 5-7 of the <u>Remote Packager Configuration</u> section for instructions on how to manage packagers.

**NOTE**: If you are using the resub batch feature with a packaging device, the client site should notify the host. The original file may have already been captured by the packaging device so the processing may need to be aborted and/or the earlier file may need to be manually deleted from the queue.

Once the report is printed, the Rx(s) will be sent to the Buddy Fill host and inventory will be deducted at the host.

**NOTE**: If you click **Preview** instead of **Print**, you will be prompted to send data to the Buddy Fill host. If you select **Yes**, Rx information will be sent to Buddy Fill; if you select **No**, you will be able to preview the report before sending it to ensure the correct Rxs are captured.

A prompt will appear asking if you want to print the report at the Buddy Fill host. This report will print to the printer designated at the host site.

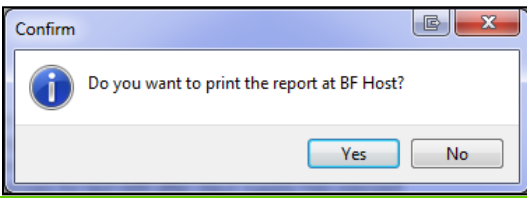

**NOTE**: If you choose not to print the report at the host, the packager file will still be sent for packaging. Printing the report at the host site allows the host operator to verify the packaging once complete.

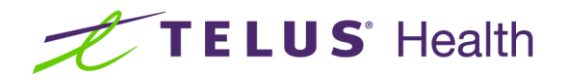

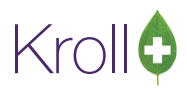

If some or all Rxs in the report have previously been sent to another packager or are eligible but have not been sent to the packager, you will be presented with the **Packager Batch** screen. Select the Rxs next to the Rxs you want to send to the packager and click **OK**.

| Packager Batch - Select Rxs to Modify and Send to Packager  The following Rxs are not targeted to a packager, are targeted to a different packager, or were previously sent to a different packager. |                                                                                   |                                                                            |                                                                                                    |  |  |  |
|----------------------------------------------------------------------------------------------------|-----------------------------------------------------------------------------------|----------------------------------------------------------------------------|----------------------------------------------------------------------------------------------------|--|--|--|
| Please s                                                                                                    | Patient                                                                           | Medication                                                                 | Target Packager                                                                                          |  |  |  |
| <ul> <li>1000026</li> <li>1000027</li> <li>1000029</li> <li>1000030</li> <li>1000033</li> </ul>                                                                                                    | Patient, Test<br>Patient, Test<br>Patient, Test<br>Patient, Test<br>Patient, Test | Losec 20mg<br>Viagra 25mg<br>Accutane 40mg<br>Ansaid 50mg<br>Reyataz 150mg | "Packager" on "BF Host"<br>"Packager" on "BF Host"<br>"Packager" on "BF Host"<br>"Packager" on "BF Host" |  |  |  |
| 1000034                                                                                                    | Patient, Test                                                                     | Apo-Indomethacin 25                                                        | "SynMed" on "BF Host"                                                                                    |  |  |  |
| Note: If you choose to send some of these Rxs to this packager, your local on-hand inventory may become inaccurate. In this case, please review your local on-hand inventory for these medications.  |                                                                                   |                                                                            |                                                                                                    |  |  |  |

**NOTE**: If you send an eligible Rx that was not previously sent to a Buddy Fill host, the local inventory may need to be manually adjusted. At the time of the original fill, the entire dispense quantity would have been deducted from the local inventory. If a subsequent portion of the most recent dispense is now being fulfilled remotely, that quantity must be manually returned to the local inventory.

The **Packager Batch Rxs** screen will appear with the batch ID displayed in the top left corner. If you want to view the dosing information for an Rx, highlight it and press **F2**.

| Packager 8    | Batch Rxs      | and the second | W. Lands          | and Sheer         |            |               |
|---------------|----------------|----------------|-------------------|-------------------|------------|---------------|
| Batch #       | 31             |                |                   |                   | Start Date | Per Per Sulta |
| Description   |                |                |                   |                   | End Date   | WARD IN       |
| Packager      | Automed        |                | CF Host Bf        | = Host            | ]          |               |
| This is the b | atch you have  | generated. Do  | you want to accep | ot and send data? | ✓ Y        | es XNo        |
| Packager B    | atch Rxs (6)   |                |                   |                   |            | F2            |
| RxNum         | Patient        | BrandName      | Status            | ErrorMessages     |            | ^             |
| 1000025       | Von Baron, Snr | Apo-Warfarin 3 | Unconfirmed       |                   |            |               |
| 1000026       | Von Baron, Sno | Losec 20mg     | Unconfirmed       |                   |            |               |
| 1000027       | Von Baron, Sno | Viagra 25mg    | Unconfirmed       |                   |            |               |
| 1000029       | Von Baron, Sno | Accutane 40m   | Unconfirmed       |                   |            | E             |
| 1000033       | Von Baron, Sno | Reyataz 150m   | Unconfirmed       |                   |            |               |
| 1000038       | Von Baron, Sno | Apo-Omepraz    | Unconfirmed       |                   |            |               |

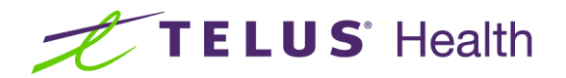

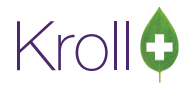

This will call up the Packager Batch Rx Doses screen.

| Packa   | ager Batch Rx Doses    |               |           |      | E        | x |
|---------|------------------------|---------------|-----------|------|----------|---|
| Px#1    | 000025                 |               |           |      | 🗸 OI     | K |
| Error M | lessages               |               |           |      |          |   |
|         |                        |               |           |      |          |   |
|         |                        |               |           |      |          |   |
| Packag  | ger Batch Rx Doses (1) |               |           |      |          |   |
| Bag#    | Dose Time              | Dose Quantity | Pass Time | Note | Bar Code | ~ |
| 1       |                        | 5             |           |      |          |   |
|         |                        |               |           |      |          |   |

Click **OK** to close the **Packager Batch Rx Doses** screen. Click **Yes** on the **Packager Batch Rxs** screen to send the data to the Buddy Fill host.

Once the packager batch is accepted, the batch ID will print at the top of the report for the selected packager. This ID is necessary in the event that the batch needs to be cancelled or resubmitted.

|                                             | AutoMedReport |
|---------------------------------------------|---------------|
| Batch #: 31, CFOrderId: 14<br>AutoMedReport |               |

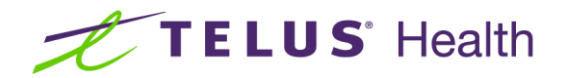

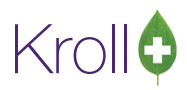

## Cancelling/Resubmitting a Batch

There are two ways to cancel a batch order that was sent to a Buddy Fill host site: you can cancel the order completely or you can replace the order with a resub batch. It is advisable to manually notify the host operator of any batch cancellations or resubmissions in case they have already begun processing the batch.

#### **Cancelling a Batch**

1. From the Alt-X Start screen, select Utilities > View Packager Batches.

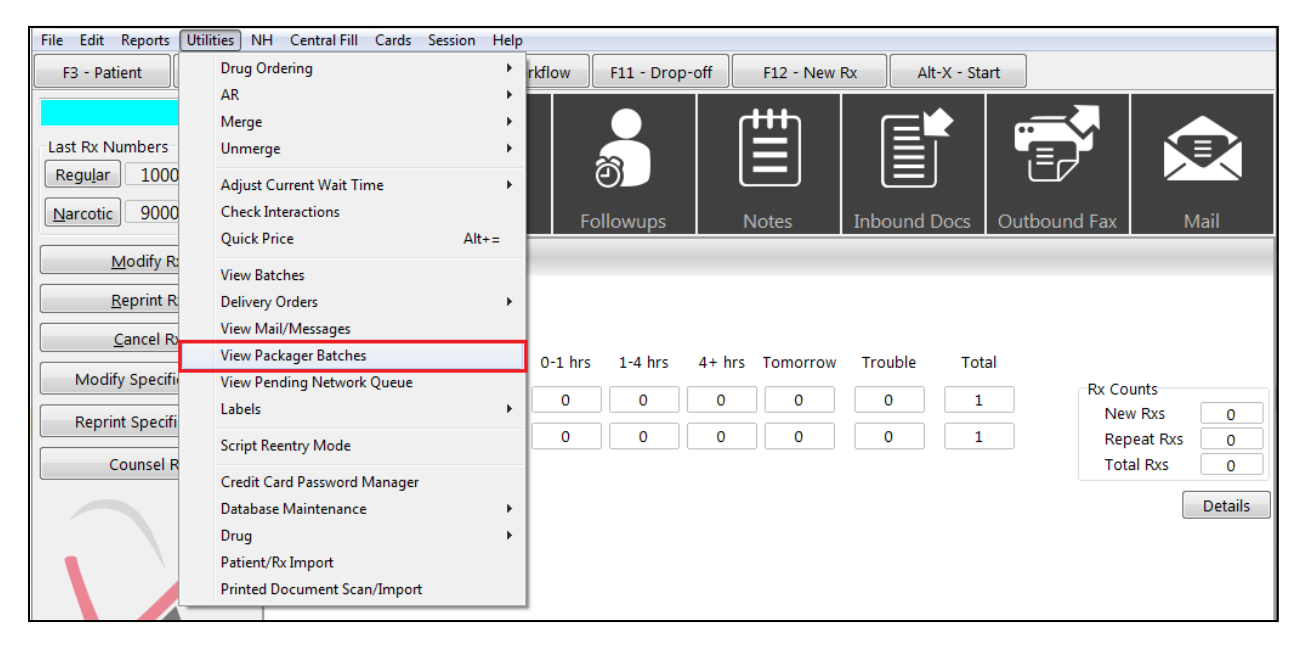

2. Select the batch you want to cancel and click **Del** or right-click and select **Cancel Batch**.

| 🐨 Packager Bat | ches                              | 1 total and a | _  | 10.000          | 10000        |          | E X      |
|----------------|-----------------------------------|---------------|----|-----------------|--------------|----------|----------|
| 🛛 Active On    | ly <u>S</u> how batches for packa | ger: All      |    | •               |              |          | 🗸 ОК     |
| Packager Bate  | ches (13)                         |               |    |                 |              |          | F2 Del   |
| Batch #        | Description                       | Status        |    | Start Date      | End Date     | Packager | <u>^</u> |
| 8              |                                   | Unconfirmed   | Vi | ew Batch        | F2           | Automed  |          |
| 14             |                                   | Unconfirmed   | C  | ancel Batch     | Del          | Automed  |          |
| 15             |                                   | Unconfirmed   | D. | seeive Patch    | <i>b</i> ci  | Automed  |          |
| 16             |                                   | Unconfirmed   |    |                 |              | Automed  | E        |
| 19             |                                   | Unconfirmed   | U  | odate Batch Sta | tus          | Automed  |          |
| 21             |                                   | Unconfirmed   | Re | efresh Grid     | F5           | Automed  |          |
|                |                                   | Unconfirmed   |    | 100200220116    | 111200220115 | Automod  |          |

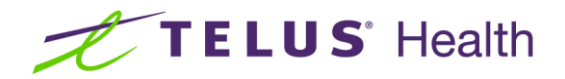

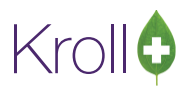

3. A prompt will appear indicating the batch was successfully cancelled. This will remove all traces of the batch from both the client and host systems. Click **OK**.

| 1. |                                                |
|----|------------------------------------------------|
|    | The packager batch was successfully cancelled. |
|    | ОК                                             |
|    |                                                |

## Resubmitting a Batch

In the report form, enter the number of the batch that was sent in error or that you want to replace in the **Resub batch #** field.

#### Packager Service reports:

| Compliance | e Label Report          |               | E            |  |
|------------|-------------------------|---------------|--------------|--|
| File       |                         |               |              |  |
| Selection  | Selection 2             | Options       |              |  |
| General    | Header                  | Body          | Central Fill |  |
| - Send     | to Central Fill (o      | n Print only) |              |  |
| Package    | er: Compliance          | label         | •            |  |
| Resub b    | atch #: <mark>15</mark> |               |              |  |

Packager Device reports:

| AutoMed R | eport       | •              |         |                |
|-----------|-------------|----------------|---------|----------------|
| File      |             |                |         |                |
| Selection | Selection 2 | Packager Batch | Options |                |
| Packager: | Automed     |                | •       | Edit Packagers |
|           |             | l              |         |                |

NOTE: There will be no indication at the host site or the client site that the batch has been replaced.

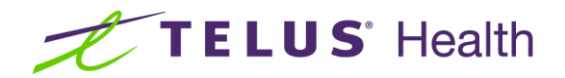

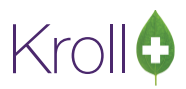

#### Buddy Fill Order Summary Report

The Buddy Fill Order Summary Report gives the host a list of Rxs and/or drug and quantities that have been packaged for each client location. This allows the host to "bill back" the inventory cost to the client, if desired.

To run the Buddy Fill Order Summary Report, go to Reports > Other > Buddy Fill Order Summary.

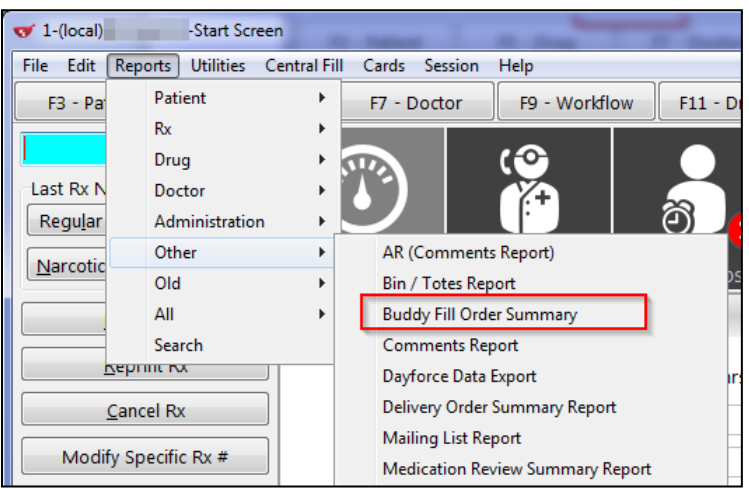

Complete the Buddy Fill Order Summary Report form and click Print to generate the report.

Selection tab:

| Buddy Fill Order Summary Report |                          |
|---------------------------------|--------------------------|
| File                            |                          |
| Selection Options               |                          |
| Date Range Starting             | Ending                   |
| Client: Kroll 💌                 |                          |
| Drug Schedule                   | 🗖 Exclude                |
| (All)                           | F2                       |
|                                 |                          |
| Printer                         | ▼ Copies 1 ★             |
| Tray                            | ▼ 🔽 Collate 🗆 Duplex     |
| Restore Defaults                | Pre <u>v</u> iew X Close |

- **Date Range**: Enter the time frame for the report.
- **Client**: Select the client.

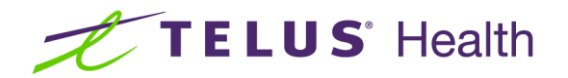

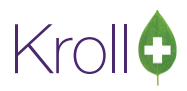

 Drug Schedule: Allows you to run the report for a specific drug schedule or to exclude a specific drug schedule from the report.

### Options tab:

| Buddy Fill Order Summary Report                                                                                                |                                      |
|----------------------------------------------------------------------------------------------------|--------------------------------------|
| File                                                                                                    |                                      |
| Selection Options                                                                                                    |                                      |
| <ul> <li>Print Store Logo</li> <li>Print patient / Px details</li> <li>Print drug summary</li> <li>Print Exceptions</li> </ul> | Orientation<br>Portrait<br>Landscape |
| Printer                                                                                                    | ▼ Copies 1 ♣                         |
| Tray                                                                                                    | ▼ Collate □ Duplex                   |
| Restore Defaults                                                                                                    | Pre <u>v</u> iew X Close             |

- **Print Store Logo**: Prints the host site's logo at the top of the report.
- Print patient/Rx details: Prints a detailed breakdown of the Rx received from the client site, including the date received by the host, patient name, batch file number, Rx number, quantity, drug, DIN, manufacturer, pack size, and acquisition cost at the host.
- Print Drug Summary: Prints a detailed breakdown of each drug used by the specific client during the timeframe selected.
- Print Exceptions: Prints a detailed breakdown of the Rxs sent from the client that could not be fulfilled by the Buddy Fill host. This only indicates the Rxs that were unable to be billed back to the client due to errors; not Rxs that were unable to be packaged.

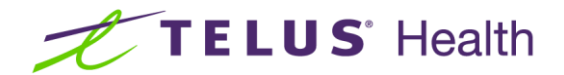

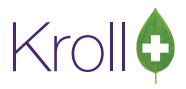

## **Patient Rx Details**

|                             |                               |        | Buddy Fill | l Orde<br>AB | er Summary          |          |         |           |         |
|-----------------------------|-------------------------------|--------|------------|--------------|---------------------|----------|---------|-----------|---------|
| ReportParamet<br>Date Range | iers                          |        |            |              |                     |          |         |           |         |
| Buddy Fill Orde             | r Summary                     |        |            |              |                     |          | Printed | lon:      |         |
| DateReceived                | Patient                       | File # | Rx #       | Qty          | Drug                | DIN      | Mfr     | Pack size | AcqCost |
|                             | Complaince Packaging, Patient | 43     | 1000045    | 1            | Nexium 40mg TAB AZC | 02244522 | AZC     | 30        | 2.37    |
|                             | Von Baron, Snoopy             | 42     | 1000042    | 1            | Nexium 40mg TAB AZC | 02244522 | AZC     | 30        | 2.37    |
|                             | Von Baron, Snoopy             | 42     | 1000043    | 1            | Nexium 40mg TAB AZC | 02244522 | AZC     | 30        | 2.37    |
|                             |                               |        |            |              | -                   | 00045050 | A 70 V  | 500       | 0.77    |

## Drug Summary

| Ruddy Fill Order Cummary |          |      |                |                    |           | Drinted en  |         |
|--------------------------|----------|------|----------------|--------------------|-----------|-------------|---------|
| Buddy Fill Order Summary |          |      |                |                    |           | Printed on: |         |
|                          |          | SUP  | nmar<br>NT: Kr | r <b>y</b><br>roll |           |             |         |
| Drug                     | Strength | Form | Mfr            | DIN                | Pack size | Qty         | AcqCost |
| Apo-Omeprazole           | 20mg     | CAP  | APX            | 02245058           | 500       | 1           | 0.77    |
| Marchine                 | 40mg     | TAR  | A7C            | 02244522           | 30        | 3           | 7 11    |

## Exceptions

| Buddy Fill Orde                                  | r Summary             |            |         |     | P                                    | rinted on: |     |           |
|--------------------------------------------------|-----------------------|------------|---------|-----|--------------------------------------|------------|-----|-----------|
| Inventory Adjustment Exceptions<br>CLIENT: Kroll |                       |            |         |     |                                      |            |     |           |
| DateReceived                                     | Patient               | File #     | Rx #    | Qty | Drug                                 | DIN        | Mfr | Pack size |
| Drug canno                                       | ot be found in the ho | st system: |         |     |                                      |            |     |           |
|                                                  |                       | 40         | 1000044 | 3   | Childrens Chauselle Vitamine TAR NOD | 00336300   |     |           |
|                                                  | Von Baron, Snoopy     | 42         | 1000044 |     | CITICIEIS CIENADE VILAITIIIS TAD NOP | 00000000   |     |           |

Rxs printed in the exceptions list indicate that the host and client users need to work together to resolve the issue. Exceptions may be caused by:

- Drug mismatch between the host and the client.
- Inactive drugs records/pack sizes at the host.
- Missing drug records at the host.

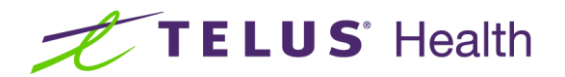

Kroll

To resolve:

- Verify the client is selecting the correct drugs to be packaged.
- Verity the drug record/pack size is active, if applicable.
- Add the missing drug record, or advise the client which drug should be used instead.

**KROLL TIP**: Create a drug group for Buddy Fill and run an Inventory Report. Send the report to the client as a reference for the drugs they are currently using

#### Troubleshooting

#### Verify Buddy Fill Host Response

To verify the Buddy Fill host response, go to **Central Fill** > **Ping** and select the Buddy Fill host whose response you want to test.

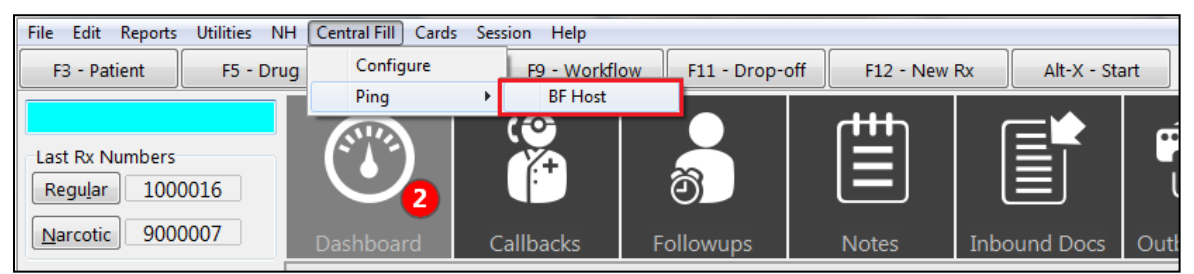

If the host is accessible, a 'Ping Successful' message will appear showing a small three-digit number. Larger numbers indicate a possible network issue.

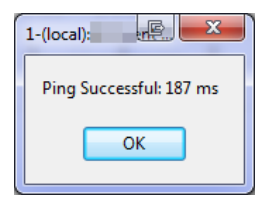

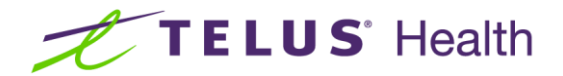

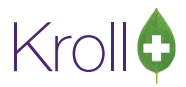

## Confirm Buddy Fill (IIS) Communication

Any error that refers to SOAP indicates there is a problem with the IIS server location address.

| The server name or | address could not be resolved - URL:https://Buddy/k<br>SOAPAction:http://kroll.ca/BuddyFill/1.1/SubmitPacl | BuddyFill/BuddyFillHost.asmx -<br>kagerReport. |
|--------------------|----------------------------------------------------------------------------------------------------|------------------------------------------------|
| Print              | Continue                                                                                                   | Details >>                                     |

To test if the client can communicate with the host, copy the address from the server location field on the Central

Fill Host Information Configuration screen into the address bar in your internet browser.

| ✓ Central Fill H                          | lost Information                                     | -            | ↓ E              |          |  |  |  |  |
|-------------------------------------------|------------------------------------------------------|--------------|------------------|----------|--|--|--|--|
| Name                                      | BF Host                                              |              |                  | Active 🔽 |  |  |  |  |
| Postal Code                               |                                                      | IMS Client   | ld               |          |  |  |  |  |
| Туре                                      | Kroll Buddy Fill 🗨                                   | 🔲 Track if F | ₨ Shipped        |          |  |  |  |  |
| User ID                                   | Kroll                                                | 📃 Track if F | Rx is Received   |          |  |  |  |  |
| Password                                  | ###### 📃 Use Robotics-generated Bar Codes to Reconci |              |                  |          |  |  |  |  |
| Server Location                           |                                                      |              |                  |          |  |  |  |  |
| http://Buddy/BuddyFill/BuddyFillHost.asmx |                                                      |              |                  |          |  |  |  |  |
| Packagers (4) (F2) [Ins (De)              |                                                      |              |                  |          |  |  |  |  |
| Description                               |                                                      |              | Host Packager ID | <u>^</u> |  |  |  |  |
| SynMed                                    |                                                      |              | 77               |          |  |  |  |  |
| Packager                                  |                                                      |              | 9                | E        |  |  |  |  |
| Automed                                   |                                                      |              | 2                |          |  |  |  |  |
| Compliance la                             | abel                                                 |              | 9                |          |  |  |  |  |
|                                           |                                                      |              |                  |          |  |  |  |  |
|                                           |                                                      |              |                  | -        |  |  |  |  |
|                                           | 🗸 ок                                                 |              | 🗙 Cancel         |          |  |  |  |  |
|                                           |                                                      |              |                  |          |  |  |  |  |

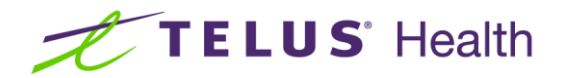

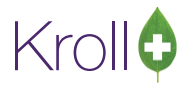

This will bring you to the BuddyFillHost website.

| BuddyFillHost Web Service × +                                                                           |                                |
|----------------------------------------------------------------------------------------------------|--------------------------------|
| Buddy/BuddyFill/BuddyFillHost.asmx                                                                      |                                |
|                                                                                                    |                                |
| BuddyFillHost                                                                                           |                                |
| The following operations are supported. For a formal definition, please review the Service Description. |                                |
| • <u>CancelPackagerBatch</u>                                                                            |                                |
| • <u>CancelRx</u>                                                                                       |                                |
| • Ping                                                                                                  |                                |
| <u>PingWithAuthentication</u>                                                                           |                                |
| <u>SubmitPackagerData</u>                                                                               |                                |
| <u>SubmitPackagerReport</u>                                                                             |                                |
| • <u>SubmitRx</u>                                                                                       |                                |
| NOTE: If you encounter any errors, contact your local network administrator or a                        | a Kroll hardware technician to |

have the issue resolved.

#### **Client Authentication Error**

Client authentication errors indicate the user ID and/or password entered in the **Central Fill Host Information** form do not match those assigned to the client.

| Packager Batch Rxs                                                          |                         |                |             |                             |          |  |  |  |  |
|-----------------------------------------------------------------------------|-------------------------|----------------|-------------|-----------------------------|----------|--|--|--|--|
| Batch #                                                                     | 38                      | 38 Start Date  |             |                             |          |  |  |  |  |
| Description                                                                 | Description End Date    |                |             |                             |          |  |  |  |  |
| Packager                                                                    | Automed CF Host BF Host |                |             |                             |          |  |  |  |  |
| There were errors sending this batch. Please correct all errors to proceed. |                         |                |             |                             |          |  |  |  |  |
| Packager Batch Rxs (8)                                                      |                         |                |             |                             |          |  |  |  |  |
| RxNum                                                                       | Patient                 | BrandName      | Status      | ErrorMessages               | <u>^</u> |  |  |  |  |
| 1000025                                                                     | Von Baron, Sno          | Apo-Warfarin ( | Unconfirmed | Client Authentication Error |          |  |  |  |  |
| 1000026                                                                     | Von Baron, Sno          | Losec 20mg     | Unconfirmed | Client Authentication Error |          |  |  |  |  |
| 1000027                                                                     | Von Baron, Sno          | Viagra 25mg    | Unconfirmed | Client Authentication Error |          |  |  |  |  |
| 1000029                                                                     | Von Baron, Sno          | Accutane 40m   | Unconfirmed | Client Authentication Error | E        |  |  |  |  |
| 1000030                                                                     | Von Baron, Sno          | Ansaid 50mg    | Unconfirmed | Client Authentication Error |          |  |  |  |  |
| 1000033                                                                     | Von Baron, Sno          | Reyataz 150m   | Unconfirmed | Client Authentication Error |          |  |  |  |  |
| 1000034                                                                     | Von Baron, Sno          | Apo-Indometh   | Unconfirmed | Client Authentication Error |          |  |  |  |  |
| 1000038                                                                     | Von Baron, Sno          | Apo-Omepraz    | Unconfirmed | Client Authentication Error |          |  |  |  |  |

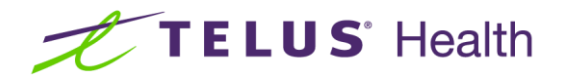

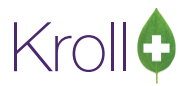

Verify the user ID and password are entered correctly and that they have not been changed at the host.

| 🐨 Central Fill H                            | lost Information   |              |                       |                    |  |  |  |  |
|---------------------------------------------|--------------------|--------------|-----------------------|--------------------|--|--|--|--|
| Name                                        | BF Host            |              |                       | Active 🗹           |  |  |  |  |
| Postal Code                                 |                    | IMS Client   | ld                    |                    |  |  |  |  |
| Туре                                        | Kroll Buddy Fill 👻 | 🔲 Track if F | Rx is Shipped         |                    |  |  |  |  |
| UserID                                      | Kroll              | 🔲 Track if F | Rx is Received        |                    |  |  |  |  |
| Password                                    | #####              | 🔲 Use Rob    | otics-generated Bar ( | Codes to Reconcile |  |  |  |  |
| Server Location                             |                    |              |                       |                    |  |  |  |  |
| http://Buddy/Buddy/Eill/Buddy/EillHost.asmx |                    |              |                       |                    |  |  |  |  |
|                                             |                    |              |                       |                    |  |  |  |  |
| Packagers (4)                               | )                  |              |                       | F2 Ins Del         |  |  |  |  |
| Description                                 |                    |              | Host Packager ID      | <u>^</u>           |  |  |  |  |
| SynMed                                      |                    |              | 11                    |                    |  |  |  |  |
| Packager                                    |                    |              | 9                     | E                  |  |  |  |  |
| Automed                                     |                    |              | 2                     |                    |  |  |  |  |
| Compliance la                               | abel               |              | 9                     |                    |  |  |  |  |
|                                             |                    |              |                       |                    |  |  |  |  |
|                                             |                    |              |                       | _                  |  |  |  |  |
|                                             |                    |              |                       | •                  |  |  |  |  |
|                                             | 🛛 🗸 ок             |              | 🗙 Cancel              |                    |  |  |  |  |
|                                             |                    |              |                       |                    |  |  |  |  |